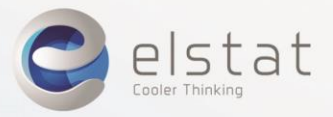

# ems55advanced - Troubleshooting **Quick Guide**

## User interface

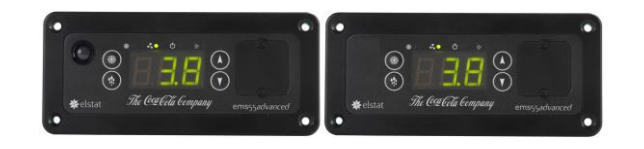

Note: The motion sensor is integrated with the ems controller (ems55advanced) or remote (ems55Radvanced).

## LED indicators

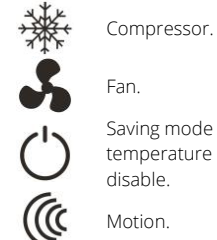

running. On when the evaporator fan is running.

**On** when the compressor is

**On** if the saving mode temperature is disabled.

On when motion detected.

Up

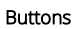

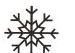

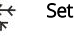

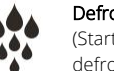

Defrost

(Starts a manual defrost)

#### Down (Also cancels alarms)

## Power up sequence

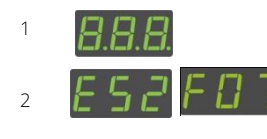

Displays the firmware version. (Example)

are working.

Checks all the display elements

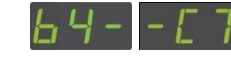

Displays the checksum. (Example)

## Normal operation

During normal operation the EMS will display one of the messages below. If one of the below messages is not displayed the EMS has registered and alarm or fault.

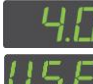

3

Ready mode (Displays USE or temperature)

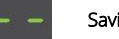

Saving mode

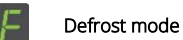

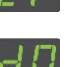

### Door open

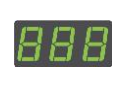

Freeze up protection If evaporator frozen, ensure appliance sensor is

connected properly. Disconnect appliance sensor and ensure display shows PF1. Otherwise, replace the controller.

## Alarms and troubleshooting

The EMS controller can display messages to aid fault diagnosis. If an alarm sounds and the EMS controller displays any of the alarms below, contact your service provider.

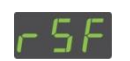

Refrigeration system failure

Condenser high temperature alarm (requires a condenser sensor)

## Appliance sensor failure

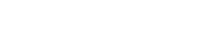

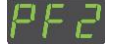

Condenser sensor failure (if used)

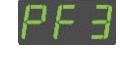

Evaporator sensor failure (if used)

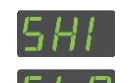

Over voltage alarm (SHI) or under voltage alarm (SLO), if used. Note that the compressor does not run in over or under voltage conditions.

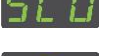

Door open alarm

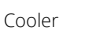

lights do If EMS controller is in the ready mode, ensure not switch on

that the light switch inside the cooler switched on.

Check for 12 to 13VAC at the rear connector of No power the ems controller.

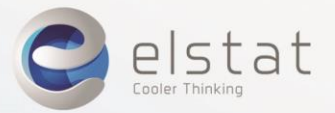

#### Menu access

#### *Coca-Cola* branded controllers

#### To access the menu:

- 1. Press and hold the **Set** button until PAS is displayed.
  - Press the **Set** button three times (x3).
  - Press the **Up** button twice (x2).
  - Press the **Down** button once (x1).
  - Press the **Defrost** button four times (x4).
- 2. Ensure that **PS** is displayed, and the use the **Down** button to scroll through the menus.

At the end of the menu list, the controller returns to normal operation display.

## Half reset

To clear the self-learning matrix and to restart the learning period:

- 1. Access the menu, using the password and use **Down** to scroll to the **Hr** menu.
- 2. Press Set and ensure that PAS is displayed
- 3. Re-enter the button sequence of the password:
  - Press the Set button three times (x3).
  - Press the **Up** button twice (x2).
  - Press the **Down** button once (x1).
  - Press the **Defrost** button four times (x4).
- 4. Ensure that the controller reboots.

## Test routine

To test the relays, temperature sensors, and motion sensor:

- 1. Access the menu and press **Down** once to **tst**.
- 2. Press set and check display shows 888.
- Press Set and Defrost at the same time to start the relay test rel. Then:
  - Press **Up** to test the lights.
  - Press Set to test the compressor.
- 4. Press **Defrost** to exit the relay test.
- 5. Press **Set** and **Defrost** at the same time to test the analogue inputs **AnA**.
  - Press Up and then press Set to view the appliance sensor temperature.
  - Press Down to test the *door switch*; display shows dO for open door and CLO for closed door. Opening and closing the door should make the display alternate between the two.
  - Press **Defrost** to test the condenser sensor.
- 6. The display should show the current condenser temperature, or **PF2** if faulty.
- 7. Press **Set** and **Defrost** at the same time to test the motion detector **Pir**.
- 8. Press **Defrost** and then wave hand in front of the motion sensor. Check that the displayed number increases.
- 9. Press **Set** and **Defrost** at the same time to exit the test mode.

The controller then resets and displays **USE** or the *appliance sensor* temperature.

For further information, refer to the latest product documentation.

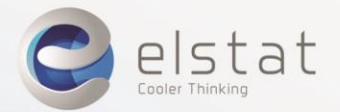

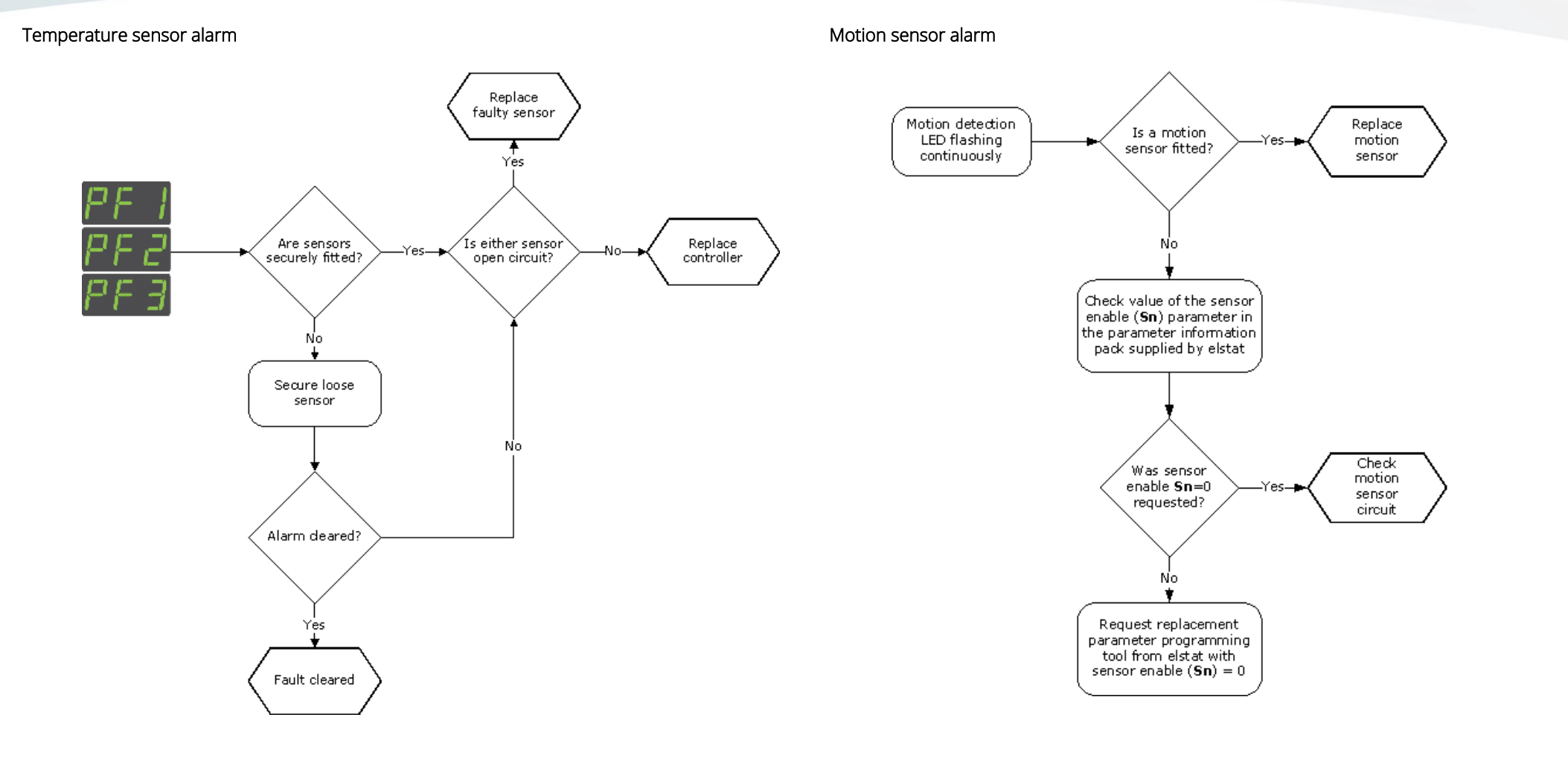

ems55advanced-TCCC-Troubleshooting-Quick-Guide-Iss4

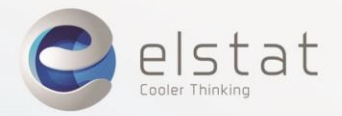

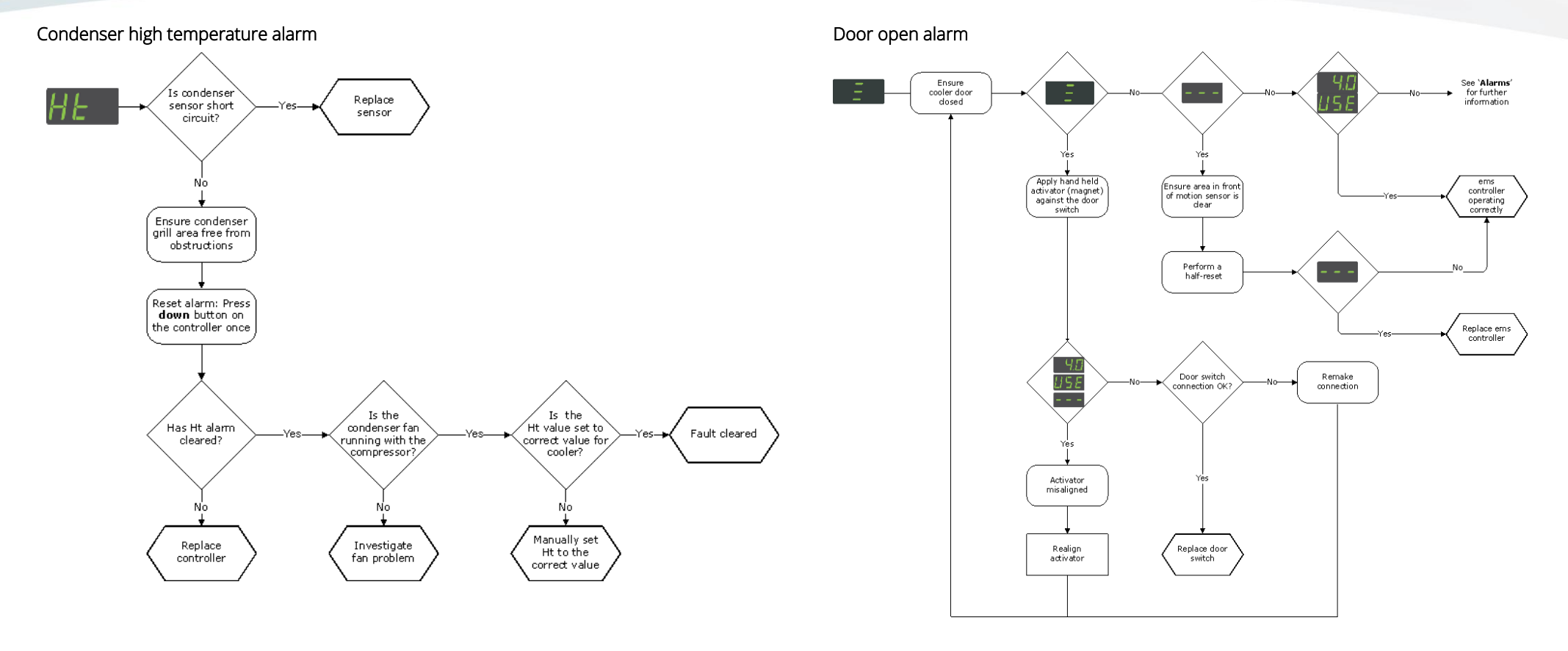

ems55advanced-TCCC-Troubleshooting-Quick-Guide-Iss4

Elstat, Astra Business Centre, Roman Way, Preston, Lancashire, PR2 5AP, United Kingdon Telephone: +44 (0) 161 22 77 200 www.elstatgroup.com